## **Registration Steps for a TGA Member Event**

- 1. Go to the TGA website at <u>www.txga.org</u>
- 2. Click on the "Play" tab at the top of the screen.
- 3. On the drop-down menu please choose "Member Events"
- 4. A calendar of the Member Events will appear. If you click on the event name you will get a pop-up with detailed information about the event.
- 5. On the right-hand side of the Member Events page there will be a red "**REGISTER**". Click on this to register.
  - a. Important to continue in the registration process you must have a Golf Genius profile. If you do not have one, here is a link to create your profile. <u>Golf Genius</u> <u>Registration</u>. If you have a Golf Genius account, please skip to Step #7.
  - b. Click on "**Create New Profile**" and continue following the steps to complete your Golf Genius profile.
- 6. Once you have clicked on the red "**REGISTER**" button a new page will appear with event details and a "**Register now**" button on the left-hand side. Click this button.
- 7. On the next page click "**New Registration**".
- 8. You will have two options:
  - a. Individual Golfer Registration
  - b. Member/Member Registration

## Individual Golfer Registration:

- 1. Choose "Individual Golfer" and click "Next".
- 2. Click the blue button "Add Another Member to My Team". Yes, this is confusing, but you are essentially adding yourself.
- 3. Click on "Member"
- 4. In the "Search for a Member" box type in your last name and select it.
- 5. Your information should appear. You must put in a Pairing Request. It can be someone else who is playing, or you can just put in "NA".
- 6. Check the acknowledgement box and click "Next"
- 7. You will have the opportunity to donate to the TGA Foundation on the next screen, then click "Next".
- 8. Now you are ready to complete the billing and payment pages.

## Member/Member Registration:

- 1. Choose "Member/Member" and click "Next".
- 2. In the "Search for a Member" box type in your last name and select it.
- 3. Your information should appear. You must put in a Pairing Request. It can be someone else who is playing, or you can just put in "NA".
- 4. Click the blue button "Add Another Member to My Team".
- 5. In the "Search for a Member" box type in your partner's last name and select it.
- 6. Check the acknowledge box and the confirm and click "**Next**".
- 7. You will have the opportunity to donate to the TGA Foundation on the next screen, then click "Next".
- 8. Now you are ready to complete the billing and payment pages.